## コンビニエンスストア等での税証明交付のやり方

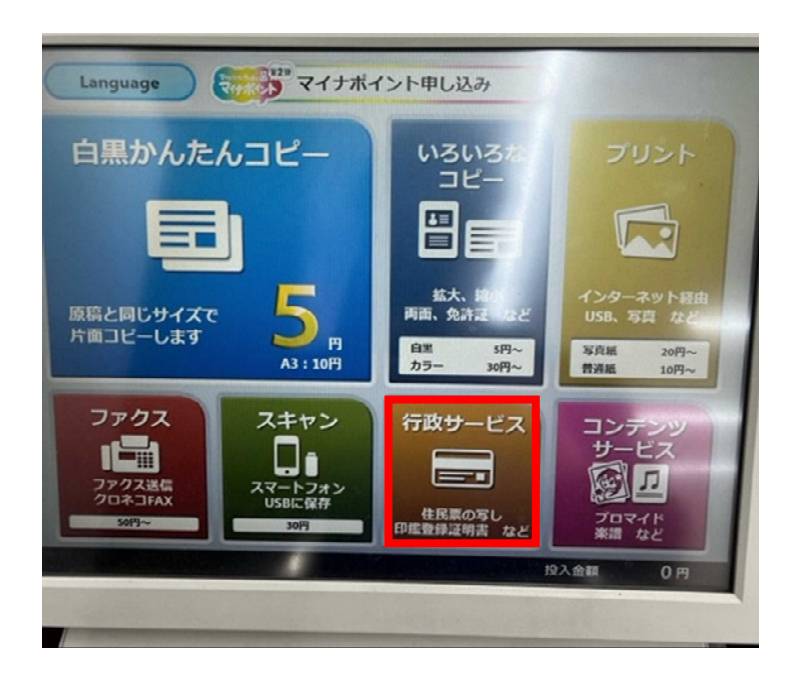

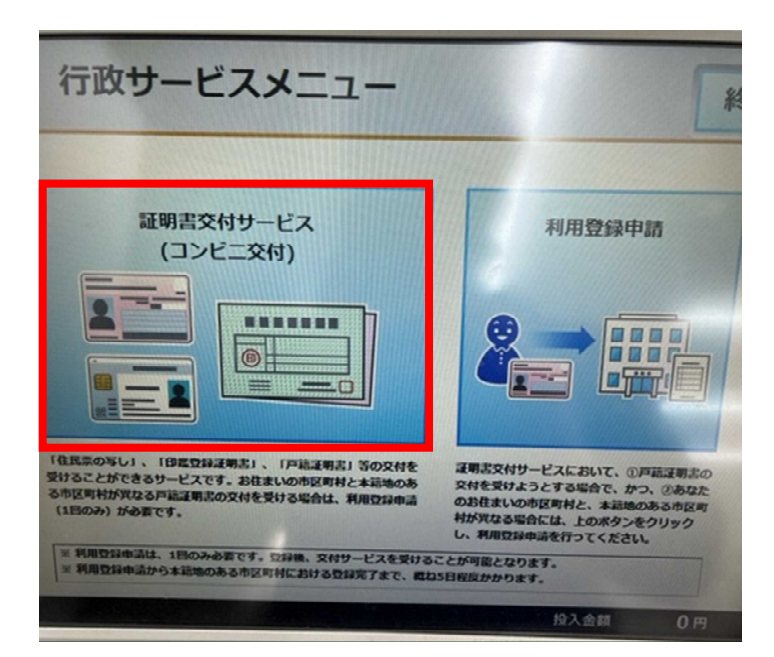

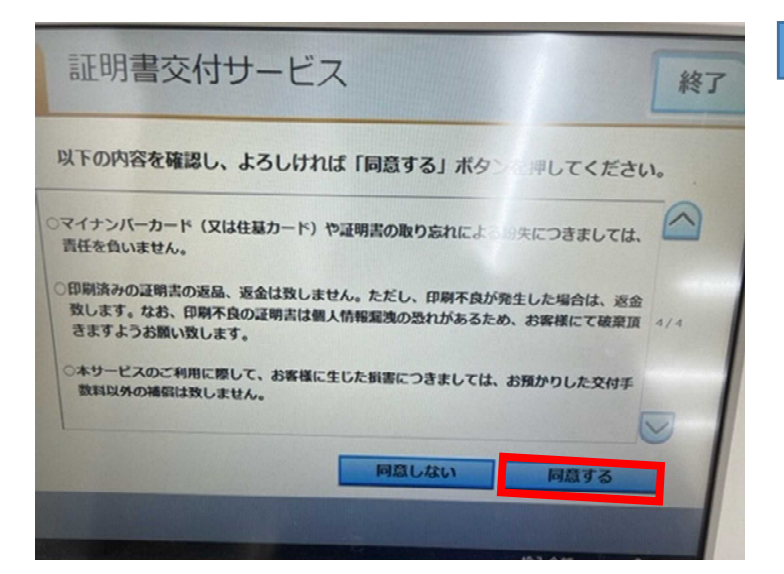

1

#### トップ画面から行政サービスをタッチする。

2

## 証明書サービス(コンビニ交付)をタッチする。

3

#### 内容を確認して同意するをタッチする。

NO. 1

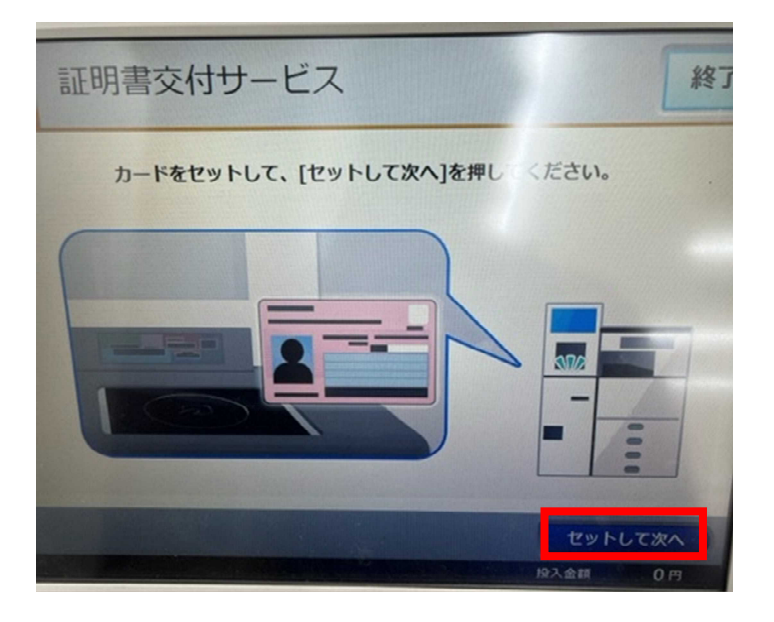

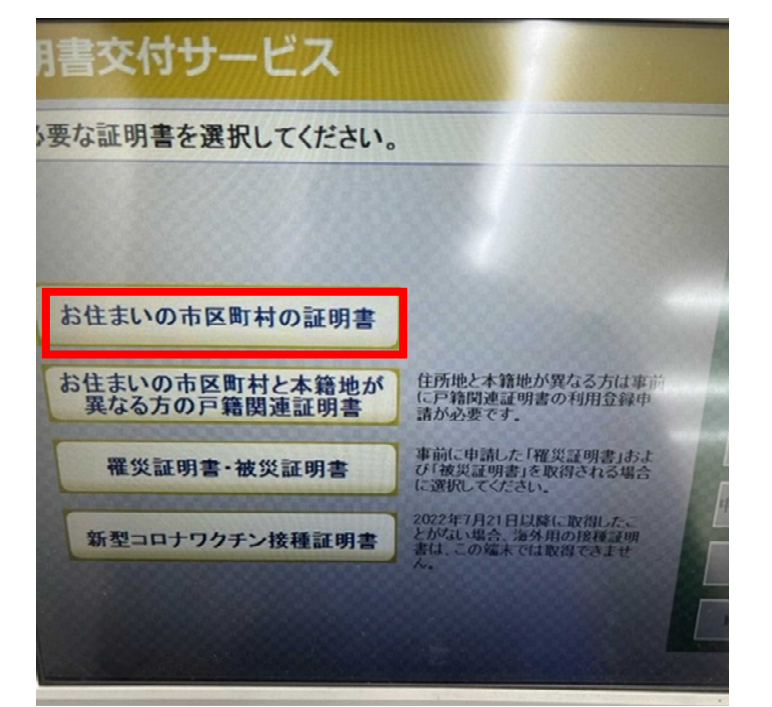

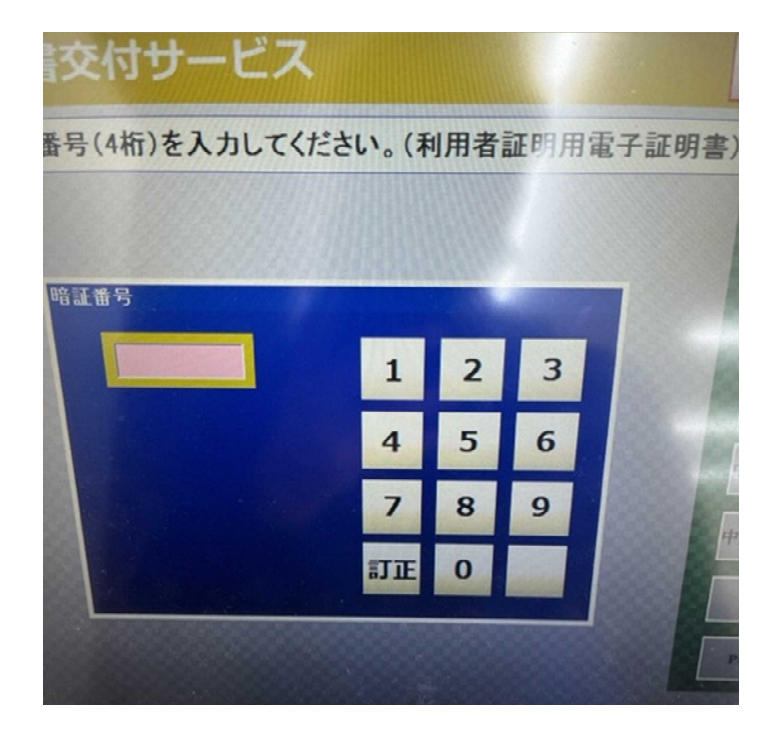

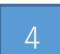

マイナンバーカードをセットして次へ をタッチする。

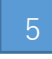

お住まいの市区町村の証明書をタッチする。

6

マイナンバーカード取得時に設定した暗証番号 4ケタを入力する。

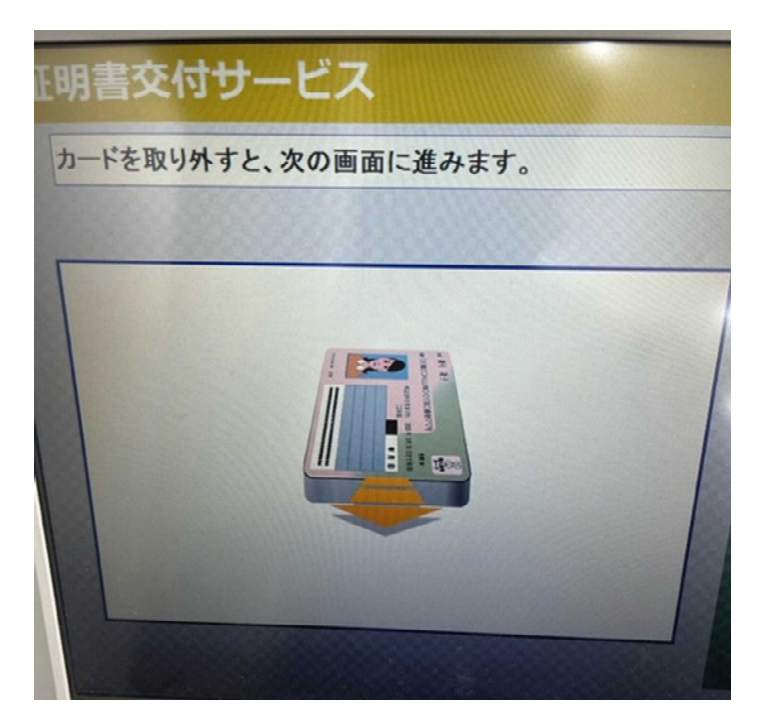

# 7

マイナンバーカードを取り外してください。 次の画面へ進みます。

| リサーヒス       | 联了                                                        |
|-------------|-----------------------------------------------------------|
| 書を選択してください。 |                                                           |
| できない証明書は、該当 | 市区町村では交付対象外です。                                            |
|             |                                                           |
| 住民票の写し      | カード利用者本人と同世帯の方の最新の付<br>民票が発行できます。                         |
| 印鑑登録証明書     | カード利用者本人の印鑑登録証明書が発行<br>できます。                              |
| 所得課税証明書(個人) | 証明年度の1月1日現在にむつ市に住所が<br>ある方の、市県民税額と所得及び控除額の<br>内訳等が証明されます。 |
| 戸籍証明書       | カード利用者本人と同じ戸籍の方の現在の戸<br>籍証明書(改製原、除籍は除く)が発行できま<br>す。       |
| 戸籍の附票の写し    | カード利用者本人と、同じ戸籍の方の現在の<br>戸籍の料票の写し(改製原、除籍(は除く)が<br>発行できます。  |
|             |                                                           |

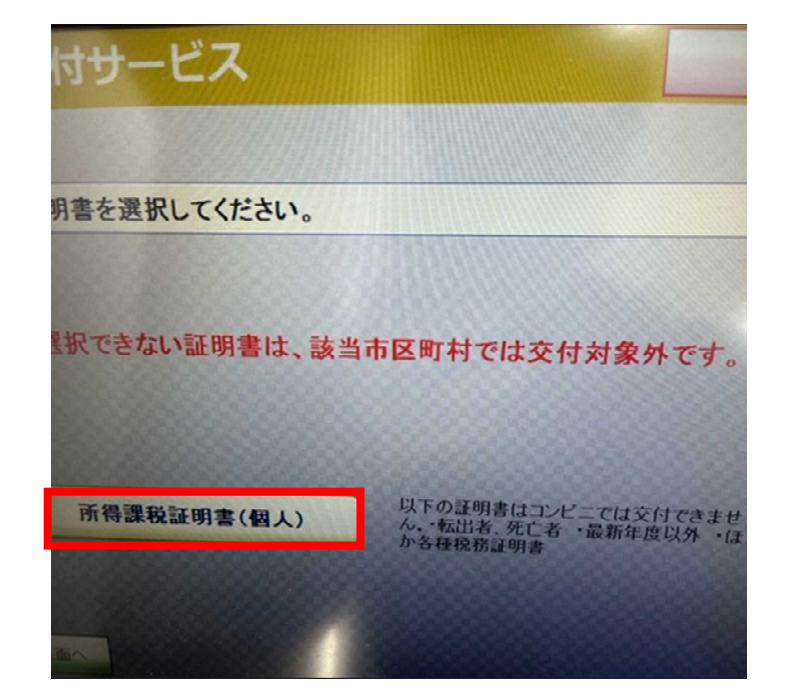

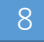

#### 所得課税証明書(個人)をタッチする。

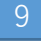

所得課税証明書(個人)をタッチする。 ※こちらの画面は1回タッチしても次の 画面へ進みません。 1度タッチすると同じ画面が再度表示されるので もう一度タッチしてください。

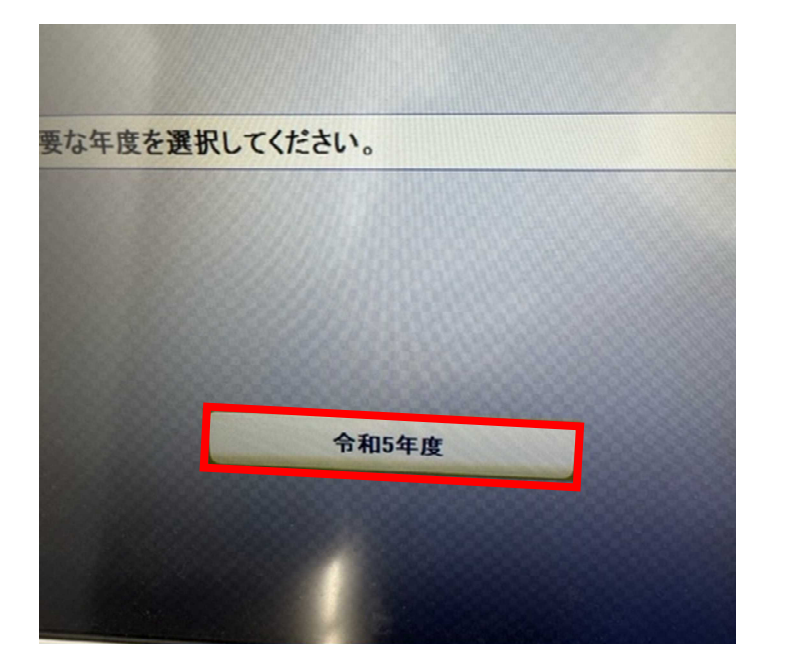

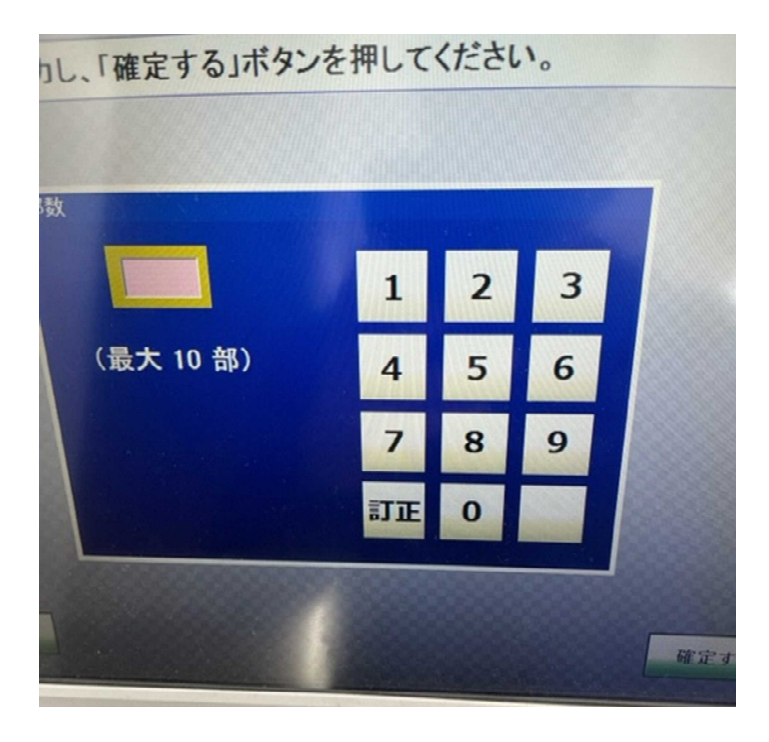

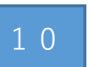

### 必要な年度をタッチする。

1 1

必要な枚数を入力して確定するをタッチする。